# **2** Register Supplier Profile

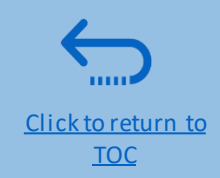

Suppliers using Quantum Supplier Portal for the first time must register for a Supplier User Account before participating in any online tender. This section provides a brief overview of the supplier registration process, how to log in to begin registration, and how to register your Supplier profile.

- Overview of the Supplier Registration
- Step 1: Enter the company details
- Step 2: Enter the contact (user) details
- Step 3: Enter the company address
- Step 4: Select the Business classifications
- Step 5: Select the Products & Services
- Step 6: Complete the questionnaire and finish the registration
- Set the password and login to the system

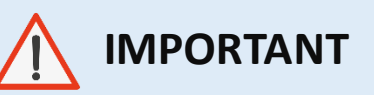

You should register for an account only once. If you have forgotten your password, use the option *Need help signing in?* 

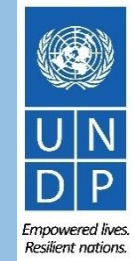

Click to return to

Register Profile

**Main Page** 

#### **Overview of registration process**

The first time a bidder enters the Quantum Supplier Portal, a one-time registration process is required. Bidders only register once, and thereafter enter the Portal with their own User ID and password.

Action 1 Compile the required information

Action 2 Click the link for Supplier registration

Action 3 Register Supplier Profile Details

Action 4 Create password and login the system Mandatory:

- ✓ D-U-N-S number (if you have one) and taxpayer ID or Tax registration number.
- Company name as legally registered.
- ✓ Contact details for maintain the account. Read more details in the guide.
- ✓ Legal address of the company.
- ✓ Documentation required if your company falls under one of the categories as explained in the guide.
- ✓ Document about women ownership status of the company if relevant.
- ✓ Banking Proof for Spend /Authorised Suppliers

Recommended:

- ✓ Brief description of the company profile.
- ✓ Copies for company registration documents.
- ✓ Copies of following documents if you possess them:
  - ✓ ISO 9001, ISO 14001, ISO 14064, or equivalent;
  - Internal company policy documents relevant to these quality requirements;

#### 🚹 IMPORTANT

- Have the necessary information and documentation ready before starting registration process.
- Companies with their own email domains need to make sure that undp.org and oracle.com is not in blocked by their email firewalls.

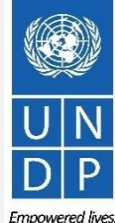

8 Empowered live Resilient nations

#### **Action 2: Click on the link for Supplier Registration**

To start the registration of your supplier profile please click on the registration link that is provided in the Procurement notice OR that would be provided directly in Negotiations.

## 

If you are already registered in the system but do not remember your password, please **do not register again**.

Please click <u>here</u> to login the system with your User ID (email address) and the password. If you have forgotten your password, you need to click on the "*Forgotten Password*" link and create a new password. Please see <u>instructions</u> on how to generate a new password if you forget it.

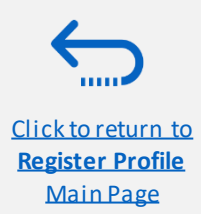

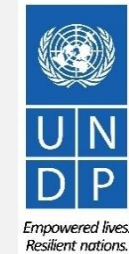

Click to return to

<u>Register Profile</u> Main Page

## Action 3: Register Supplier Company Details

#### Step 1: Enter the Company Details

|                                                                            | 1 2 3 -<br>Company Contacts Addresses<br>Details        |
|----------------------------------------------------------------------------|---------------------------------------------------------|
| Register Supplier: Company<br>Enter your text here<br>Enter your text here | Details                                                 |
| Enter a value for at least one of these fields: D-                         | -U-N-S Number, Taxpayer ID, or Tax Registration Number. |
| * Company                                                                  | XYZ Export-Import                                       |
| * Tax Organization Type                                                    | Company/Corporation •                                   |
| * Supplier Type                                                            | Supplier •                                              |
| Corporate Web Site                                                         |                                                         |
| Attachments                                                                | None -                                                  |

In the first step of registration, the supplier must enter/select the following Company Details (all fields marked with \* must be filled)

- Company (name)
- Must correspond to the name recognized and registered in relevant registration office.
- ✓ Only *Latin characters* are allowed for the Company name.
- ✓ Special characters are not permitted in Company names.
- ✓ If you create another profile for the name already registered, the system will allow for saving, however, you will not receive the registration emails.
- In case you have already created a user profile and experienced issues with the registration, please reach out to the Procurement Focal Point.
- **Tax Organization Type** Select one of the options from the dropdown menu.
- Supplier Type Select one of the options from the dropdown menu. Companies should select the option Supplier. Individuals should select the option Individual – Contractor.

#### **Optional:**

- Enter the link for **Corporate Web Site**.
- Add relevant documents (if any) in the **Attachments**

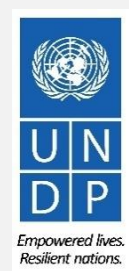

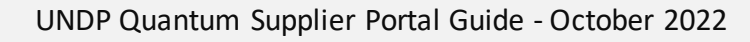

### **Action 3: Register Supplier Company Details**

Step 1 (continued): Enter the Company Details

Enter a value for at least one of these fields:

- D-U-N-S Number (it should contain 9 or 12 digits)
- Taxpayer ID
- Tax Registration Number

The Taxpayer ID and the Tax Registration Number are greyed out by default. Please select the **Tax Country** first and the other fields will open for completion.

|                         | 146 in 10    |
|-------------------------|--------------|
| D-U-N-S Number          | 123456789    |
| Tax Country             | Angola 🗸     |
| Taxpayer ID             | 0001234567   |
| Tax Registration Number | 000012345678 |
| Note to Approver        |              |
|                         |              |

## 

In case you do not have a D-U-N-S Number or Taxpayer ID or Tax Registration Number, insert unique identifier to your company/individual such as national id etc.

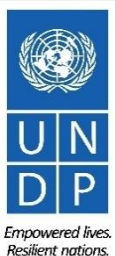

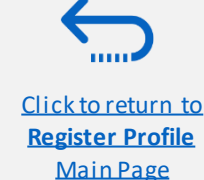

Click to return to

Register Profile Main Page

### **Action 3: Register Supplier Profile Details**

#### "Step 1 (continued): Enter the company details

**Country of Origin**" Select a country from the dropdown menu.

"*First/Last name*" Name of the person authorized by your company to use the system and represent the company.

"*Email address*" Must be a valid email address for your company. <u>Please note that this e-mail address will be used as</u> <u>User ID to login the system and all future communication</u> from the system will be sent to this address.

## <u> important</u>

To avoid issues and keep control of your supplier profile in case the employee working on the bids submission leaves the company, please use a generic e-mail address that multiple employees of your company have access to.

| Additional Information                          |                                 |                |  |
|-------------------------------------------------|---------------------------------|----------------|--|
| * Country of Origin Angola                      | v                               | UNGM Vendor ID |  |
| National Identifier                             |                                 |                |  |
| Your Contact Information                        |                                 |                |  |
| Enter the contact information for communication | ns regarding this registration. |                |  |
| * First Name                                    | User                            |                |  |
| * Last Name                                     | One                             |                |  |
| * Email                                         | tenders@xyzexpimp.com           |                |  |
| * Confirm Email                                 | tenders@xyzexpimp.com           |                |  |

"**UNGM Vendor ID**" If you are already registered on the UNGM Website, enter your UNGM Vendor ID.

Once all the info is entered, click "*Next*" or "*Contacts*" to go to the next step.

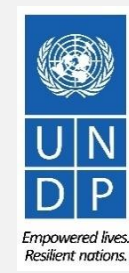

#### 

#### **Action 3: Register Supplier Profile Details**

#### Step 2: Review the Contact(s)

On Step 1, you entered the contact details (first, last name and the e-mail address). On this page you can add more contacts, however we advise you to initially keep one contact only. More explanation is provided in the section - Manage supplier profile.

To go to the next step, please click "*Next*" or "*Addresses*".

## ïp

The system times out after a certain time of inactivity and any unsaved changes will be lost. To save the data entered at any moment prior to completing the registration and to be able to continue working on the registration later, please click the "Save for Later" button.

The system will send an e-mail to the e-mail address entered at Step 1 of the registration, containing a link that you should click to continue the registration.

|                                                                               | <u></u>               | 2 3 -             | 4                           | - 5 6                                  | 7                         |                              |            |              |
|-------------------------------------------------------------------------------|-----------------------|-------------------|-----------------------------|----------------------------------------|---------------------------|------------------------------|------------|--------------|
|                                                                               | Company Co<br>Details | ontacts Addresses | Business<br>Classifications | Products and Questionnaire<br>Services | Review                    |                              |            |              |
| Register Supplier: Contacts ⑦<br>Enter your text here<br>Enter your text here |                       |                   |                             |                                        | <u>B</u> ack N            | e <u>x</u> t Save for Late   | r Register | Cancel       |
| Enter at least one contact.                                                   | Palata -              |                   |                             |                                        |                           |                              |            | 1279/2002/18 |
|                                                                               | X Delete              | Freeze 📺 Detach   | Wrap                        |                                        |                           |                              |            |              |
| Name                                                                          | Delete                | Job ⊺             | Title                       | Email                                  | Administrative<br>Contact | Request User<br>Account      | Edit       | Delete       |
| Actions View View Pormat Create Edit                                          | X Delete              | Job ⊺             | Title                       | Email UNDPtenders@abcexpim             | Administrative<br>Contact | Request User<br>Account<br>✓ | Edit       | Delete       |
| Actions View View Pormat Create Edit Name One, User Columns Hidden 7          | X Delete              | Job ⊺             | Title                       | Email<br>UNDPtenders@abcexpim          | Administrative<br>Contact | Request User<br>Account<br>✓ | Edit       | Delete       |

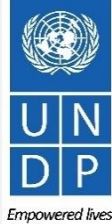

Register Profile **Main Page** 

Click to retur

**Resilient nations** 

## Action 3: Register Supplier Profile Details

#### **Step 3: Enter Company address**

In Step 3, click "*Create*" to enter the supplier address.

#### <u> I</u> IMPORTANT

Please pay special attention to the selected country

For all bidder profiles, please make sure to select the country of your address and if not appearing by default, change it by clicking on "*Search*" in the **Country** dropdown menu. Then, search and select the correct country from the drop-down menu.

| Register Suppli                              | er: Addresses                 |        | Company<br>Details | Contacts | — 3 —<br>Addresses |
|----------------------------------------------|-------------------------------|--------|--------------------|----------|--------------------|
| Enter your text here<br>Enter your text here |                               |        |                    |          |                    |
| Actions 👻 View 👻 F                           | ormat 👻 🕂 Create              | N Edit | 🗙 Delete           | Freeze   | Detach             |
| Address Name                                 | Address                       |        |                    |          |                    |
| No data to display.                          |                               |        |                    |          |                    |
| Create Address                               | []                            |        |                    |          |                    |
| * Country                                    | United States                 | •      |                    |          |                    |
| Address Line 1                               | Afghanistan, Islamic State of | AF     |                    |          |                    |
| Address Line 2                               | Aland Islands                 | AX     |                    |          |                    |
| City                                         | Albania                       | AL     |                    |          |                    |
| State                                        | Algeria                       | DZ     |                    |          |                    |
| State                                        | American Samoa                | AS     |                    |          |                    |
| Postal Code                                  | Andorra                       | AD     |                    |          |                    |
| Address Contacts                             | Angola                        | AO     |                    |          |                    |
| Select the contacts that are assoc           | Anguilla                      | AI     |                    |          |                    |
| Actions - View - Format                      | Antarctica                    | AQ     |                    |          | ų                  |
| Name                                         | Antigua and Barbuda           | AG     |                    |          | 1                  |
| No data to display.                          | Search                        |        |                    |          |                    |

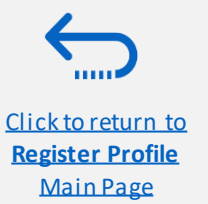

UNDP Quantum Supplier Portal Guide - October 2022

## Action 3: Register Supplier Profile Details

Step 3: Enter Company address - continued

Enter the info for all fields marked with \*.

Enter the Address Name (e.g. Main, HQ. etc).

Check the box "**RFQ or Bidding**".

Once you complete the required info, click "*OK*". To go to the next step click "*Next*" or "*Business Classifications*".

|                                                                              | * Address Name<br>* Country<br>* Address Line 1<br>Address Line 2<br>Address Line 3<br>* City<br>State                                     | Main<br>Angola<br>Street name and nun<br>Luanda<br>Uige | nber                         |                   | * Address I                             | Purpose [<br>Phone [<br>Fax [<br>Email [ | Crderin<br>Remit to<br>RFQ or<br>244<br>244 | Bidding                                       | 289300                                     | 21              | _                  |
|------------------------------------------------------------------------------|----------------------------------------------------------------------------------------------------|---------------------------------------------------------|------------------------------|-------------------|-----------------------------------------|------------------------------------------|---------------------------------------------|-----------------------------------------------|--------------------------------------------|-----------------|--------------------|
|                                                                              | Postal Code Address Contacts elect the contacts that are associated with  Actions  View  Format  Name No data to display. Columns Hidden 4 | his address.                                            | Detach 🚽 Wrap                |                   |                                         | Job Title                                | Email                                       |                                               | Administrative<br>Contact<br>Create Anothe | User Account    |                    |
|                                                                              | Q                                                                                                    | <b></b> ⊘-                                              | -3 4                         | )—                | - 69                                    | 6 -                                      |                                             |                                               |                                            | _               |                    |
| er Supplier: A<br>r text here<br>r text here                                 | Compe<br>Detai<br>ddresses                                                                                                    | ny Contacts A<br>s                                      | uddresses Busin<br>Classific | ness F<br>cations | Products and Q<br>Services              | uestionnaire                             | e Review                                    | Back N                                        | e <u>xt</u> Save f                         | or Later Regis  | ter                |
| er Supplier: A<br>r text here<br>r text here<br>r View - Format -            | Compa<br>Detai<br>ddresses<br>• + Create / Edit × Dela                                                                                     | ny Contacts A<br>s<br>•te iii Freeze                    | ddresses Busin<br>Classific  | ness F<br>cations | Products and Q<br>Services              | uestionnaire                             | e Review                                    | Back N                                        | ext Save f                                 | or Later Regis  | ter Can            |
| er Supplier: A<br>r text here<br>r text here<br>r View - Format -<br>35 Name | Compa<br>Detai<br>ddresses<br>, + Create Edit X Dele<br>Address                                                                            | ny Contacts A<br>s                                      | ddresses Busin<br>Classific  | ness F<br>cations | Products and Q<br>Services              | uestionnaire                             | e Review                                    | Back N                                        | ext Save f                                 | ior Later Regis | ter Cano           |
| er Supplier: A<br>r text here<br>r text here<br>r View - Format -<br>ss Name | Compe<br>Deta<br>ddresses<br>, + Create Edit X Dele<br>Address<br>Street name and number,BONGU                                             | ny Contacts A                                           | ddresses Busin<br>Classific  | aess F<br>cations | Products and Q<br>Services P<br>P<br>+2 | uestionnaire<br>hone                     | Review Add                                  | Back N<br>Back N<br>ress Purpos<br>or Bidding | ext Save f                                 | for Later Regis | ter Cand<br>Delete |

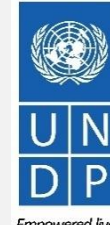

Regis

Enter y

Actions Addr Main Column

Click to return to Register Profile Main Page

Click to return to

**Register Profile** 

**Main Page** 

## Action 3: Register Supplier Profile Details

#### **Step 4: Select the Business classifications**

Click the + button to add a Business Classification. Then, select one of the options from the dropdown menu in the **"Classification"** field.

If you cannot identify any option in the list which describes the classification of your company's business, select the row and click the **X** icon. Then, check the box "*None of these apply*".

Once you have completed this section, click on "Products and services" or "Next".

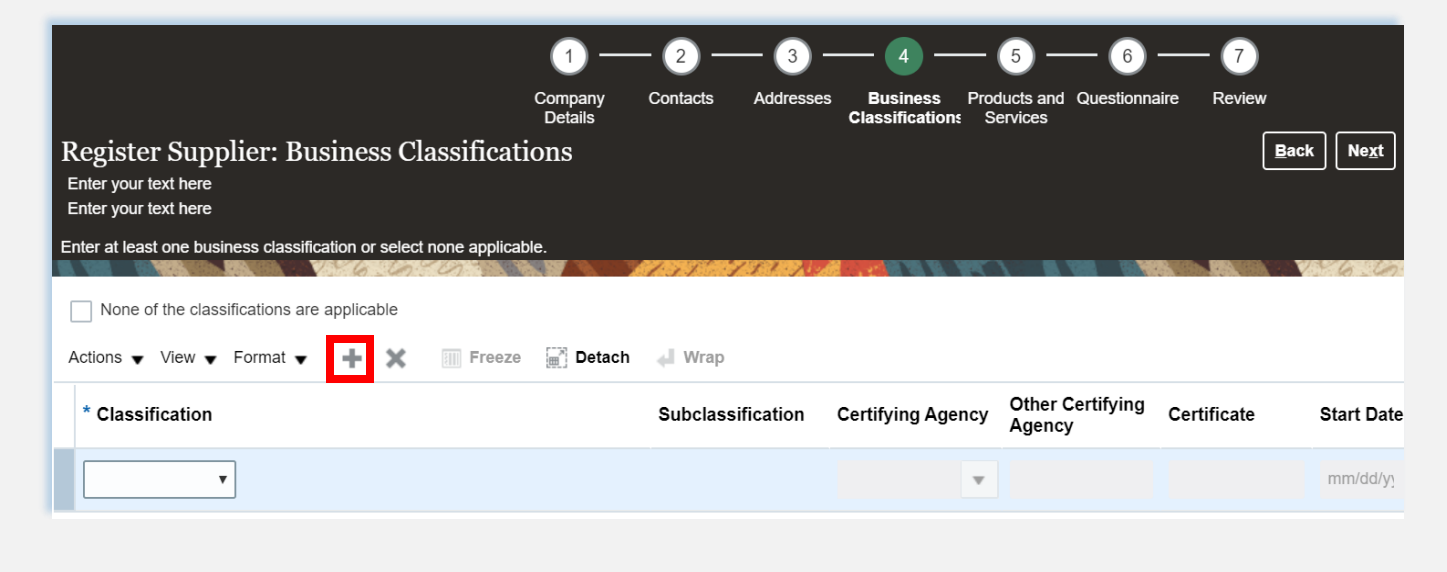

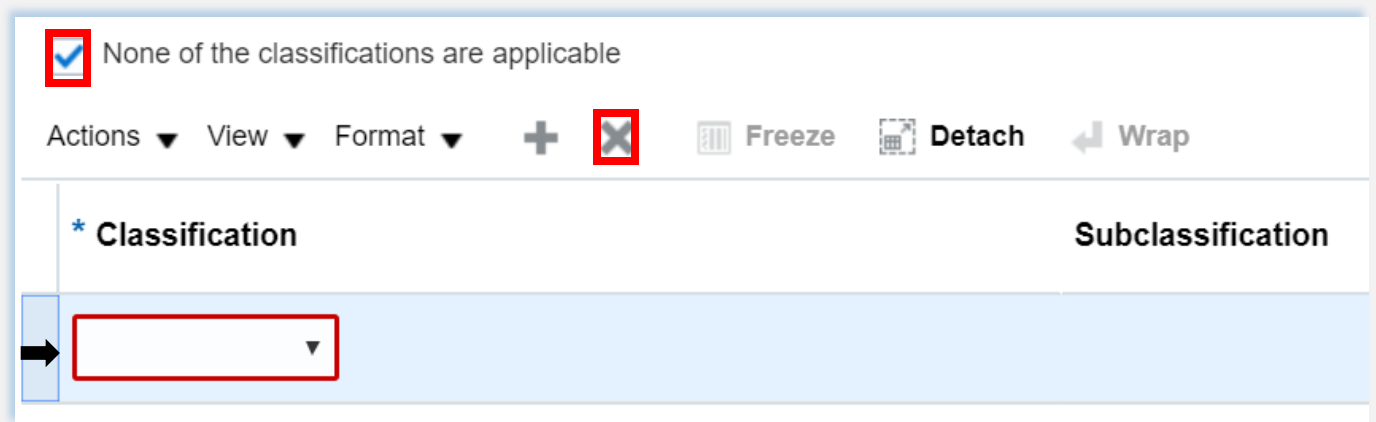

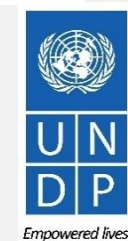

UNDP Quantum Supplier Portal Guide - October 2022

16 Empowered live: Resilient nations

Click to return to

<u>Register Profile</u> <u>Main Page</u>

## Action 3: Register Supplier Profile Details – Bank Accounts

Step 5: Select the Bank Accounts, applicable for Spend/Authorised Suppliers.

#### IMPORTANT

If the Bank Accounts tab is not available, skip to the next page.

- Click "+Create" button to add a Bank Accounts.
- Enter the bank account details according to the requirements of the country .
- Select Country, Bank, Branch and Currency from the dropdown lists.
- Add Bank Account Number /IBAN
- Add the additional Information details, if applicable.

UNDP Quantum Supplier

- Click "*Ok*" to save the Bank details
- Click "Products and services" tab or "Next".

| ns View Format Create Create Create Create Create Bank Account Number or IBAN unless account number is marked as required.<br>Country Jordan United as a count number is marked as required.<br>Country Jordan Create Bank Account I Create Bank Account Number of IBAN unless account number is marked as required.<br>Country Jordan Create Bank Account I Create Bank Account Number of BAN unless account number is marked as required.<br>Account Number of BAN unless account number is marked as required.<br>Country Jordan ABDALI BRANCH OF COURT USD OF COURT OF COURT O | iste  | Contacts Add<br>er Supplier: Ba | resse<br>ank | es Business Ban<br>Classifications Accou | k<br>ints | Products and Ques<br>Services | tionnaire  | Review    |                           |
|----------------------------------------------------------------------------------------------------|-------|---------------------------------|--------------|------------------------------------------|-----------|-------------------------------|------------|-----------|---------------------------|
| count Number<br>i to display.<br>mns Hidden 8                                                                                                    | ons 🖣 | ▼ View ▼ Format ▼               | -            | Create 🖍 Edit 🗙 D                        | elete     | e 🖩 Freeze 📑 I                | Detach     | Wrap      |                           |
| The display.  The display.  T            | cou   | Int Number                      |              |                                          |           |                               |            |           |                           |
| Create Bank Account   Enter account number or IBAN unless account number is marked as required.   * Country   Bank   ARAB BANK PLC   Bank   ARAB BANK PLC   Currency   USD   Branch   ABDALI BRANCH   Account Number   609183   Additional Information   Account Name   The XYZ Test Company 8   Agency Location Code   Account Suffix   Description   Check Digits     Note to Approver     Create Another     OK     Create Another                                                                                                    | a to  | display.                        |              |                                          |           |                               |            |           |                           |
| Create Bank Account         Enter account number or IBAN unless account number is marked as required.         * Country Jordan         Bank         ARAB BANK PLC         Branch         ABDALI BRANCH         Account Number         609183         Additional Information         Account Name         The XYZ Test Company 8         Agency Location Code         Alternate Account Name         Account Suffix         Check Digits         Note to Approver                                                                                                    | mns   | s Hidden 8                      |              |                                          |           |                               |            |           |                           |
| Create Bank Account  Enter account number or IBAN unless account number is marked as required.  * Country Jordan Bank ARAB BANK PLC Banch ABDALI BRANCH Currency USD Account Number 609183 Additional Information Account Name The XYZ Test Company 8 Agency Location Code Alternate Account Name Account Suffix Description Check Digits Comments Note to Approver Create Another OK Cancel                                                                                                    |       |                                 |              |                                          |           |                               |            |           |                           |
| Enter account number or IBAN unless account number is marked as required.  * Country Jordan Bank ARAB BANK PLC Banch ABDALI BRANCH Account Number 609183 Additional Information Account Name The XYZ Test Company 8 Agency Location Code Atternate Account Name Account Suffix Description Check Digits Comments Note to Approver Create Another OK Cancel                                                                                                    |       | Create Bank Accour              | nt           |                                          |           |                               |            |           |                           |
| Country Jordan                                                                                                    |       | Enter account number or         | IBAN         | unless account number is marked          | as re     | quired.                       |            |           |                           |
| Bank ARAB BANK PLC Currency USD Currency USD Currency USD Currency USD Currency USD Currency USD Currency USD Currency USD Currency USD Currency USD Currency USD Currency USD Currency USD Currency USD Currency Currency USD Currency Currency Currency Currency USD Currency Currency            |       | Country                         | Jorda        | an                                       | •         | IBAN                          |            |           |                           |
| Branch ABDALI BRANCH Account Number 609183 Additional Information Account Name The XYZ Test Company 8 Agency Location Code Atternate Account Name Account Type Checking  Account Suffix Description Check Digits Comments Note to Approver Create Another OK Cancel                                                                                                    |       | Bank                            | ARA          | B BANK PLC                               | •         | Currency                      | USD        | ▼ ←       | _                         |
| Account Number 609183 Additional Information Account Name The XYZ Test Company 8 Agency Location Code Alternate Account Name Account Suffix Description Check Digits Comments Note to Approver Create Another OK Cancel                                                                                                    |       | Branch                          | ABD.         | ALI BRANCH                               | •         |                               |            |           |                           |
| Additional Information  Account Name The XYZ Test Company 8 Agency Location Code  Alternate Account Name Account Type Checking  Account Suffix Description  Check Digits  Comments  Note to Approver  Create Another OK Cancel                                                                                                    |       | Account Number                  | 6091         | 83                                       | •         |                               |            |           |                           |
| Account Name The XYZ Test Company 8 Agency Location Code Alternate Account Name Account Type Checking  Account Suffix Description Check Digits Comments Note to Approver Create Another OK Cancel                                                                                                    |       | Additional Inform               | atio         | n                                        |           |                               |            |           |                           |
| Alternate Account Name Account Type Checking  Account Suffix Description Check Digits Comments Note to Approver Create Another OK Cancel                                                                                                    | _     | Account Na                      | me 🔤         | The XYZ Test Company 8                   |           | Agency Location Code          |            |           |                           |
| Account Suffix Description Check Digits Comments Note to Approver Create Another OK Cancel                                                                                                    |       | Alternate Account Na            | me           |                                          |           | Account Type                  | Checking 🗸 | ·         |                           |
| Check Digits Comments Note to Approver Create Another OK Cancel                                                                                                    |       | Account Su                      | ffix         |                                          |           | Description                   |            |           |                           |
| Comments Note to Approver Create Another OK Cancel                                                                                                    |       | Check Dig                       | jits [       |                                          |           |                               |            |           |                           |
| Note to Approver Create Another OK Cancel                                                                                                    |       | Comments                        |              |                                          |           |                               |            |           |                           |
| Create Another O <u>K</u> <u>C</u> ancel                                                                                                    |       | Note to Approver                |              |                                          |           |                               |            |           |                           |
| Create Another OK Cancel                                                                                                    |       |                                 |              |                                          |           |                               |            |           | 1                         |
|                                                                                                    |       |                                 |              |                                          |           |                               | Creat      | e Another | O <u>K</u> <u>C</u> ancel |

Resilient nation.

Click to return to

Register Profile

**Main Page** 

## Action 3: Register Supplier Profile Details

#### **Step 5: Select Products and services**

#### Click on "Select and Add" icon.

You can select a whole category by checking the box for the category you wish to add.

You can expand each Product/Service category and see all the sub-categories by clicking the *Expand* icon. Then, you can select a more specific sub-category that best describes the product/service that your company offers by checking the appropriate box.

You can select multiple categories and/or subcategories). Then click **"OK"**. To remove a selected category/subcategory from the list, select it in the list and click the **"X-Remove"** icon.

To move to the next step, click "Next" or "Questionnaire".

|              |                                    |                                                     | - <b>~</b>                               | )                                | <b>—5</b> — 6                    | ) — 7         |
|--------------|------------------------------------|-----------------------------------------------------|------------------------------------------|----------------------------------|----------------------------------|---------------|
|              |                                    | Company<br>Details                                  | Contacts Addre                           | sses Business<br>Classifications | Products and Questio<br>Services | nnaire Review |
| Registe      | er Supplier: Produ                 | cts and Services                                    |                                          |                                  |                                  | <u>B</u> ack  |
| Enter your   | r text here                        |                                                     |                                          |                                  |                                  |               |
| Enter at lea | ast one products and services of   | category.                                           |                                          |                                  |                                  |               |
|              |                                    | 6.0                                                 | 11.77 - 1.52                             |                                  |                                  |               |
| Actions 🔻    | view v Format v 🚽                  | Select and Add 🛛 💥 Remove                           | Freeze 📄 De                              | tach 🚽 Wrap                      |                                  |               |
| Catego       | bry Name                           |                                                     |                                          |                                  |                                  | Description   |
| No data to d | display.                           |                                                     |                                          |                                  |                                  |               |
| е            | Select and Add: Products and Servi | ces                                                 |                                          |                                  | ×                                |               |
|              | ⊿ Search                           |                                                     |                                          |                                  |                                  |               |
|              | Category Name                      |                                                     | Description                              |                                  |                                  |               |
| the          |                                    |                                                     |                                          | Se                               | arch Reset                       |               |
|              | View 		 Format                     | Detach                                              |                                          |                                  |                                  |               |
| select       | Building                           | Building                                            |                                          |                                  | -                                |               |
|              | Building and facility              | maintenance and repair service: 72100000 - Building | g and facility maintenance and repair se | rvices                           |                                  |               |
|              | Heavy construction s               | services 72140000 - Heavy                           | construction services                    |                                  |                                  |               |
|              | Nonresidential buildi              | ng construction services 72120000 - Nonres          | idential building construction services  |                                  |                                  |               |
|              | Residential building               | construction services 72110000 - Resider            | ntial building construction services     |                                  |                                  |               |
| Thon         | Specialized trade co               | nstruction and maintenance ser 72150000 - Specia    | lized trade construction and maintenanc  | e services                       |                                  |               |
|              | Food                               | Food                                                |                                          |                                  |                                  |               |
| m the        |                                    | П                                                   |                                          |                                  |                                  |               |
|              | Business function sp               | ecific software 43231500 - Busine                   | ss function specific software            |                                  |                                  |               |
|              | Call management sy                 | stems or accessories 43221500 - Call ma             | anagement systems or accessories         |                                  |                                  |               |
|              |                                    | NT                                                  |                                          |                                  |                                  |               |

If the Product and Services tab is not available, skip to the next page.

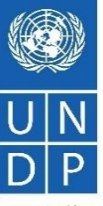

## **Action 3: Register Supplier Profile Details**

Step 6: Complete the Questionnaire, review the data and finalize the registration

| Regis<br>Enter y<br>Enter y | ster Supplier: Questionnair<br>our text here<br>our text here | re                                                                         |
|-----------------------------|---------------------------------------------------------------|----------------------------------------------------------------------------|
| Attachm                     | ents None                                                     |                                                                            |
|                             |                                                               | Questions                                                                  |
|                             | Section                                                       | * 1 Supplier Registration - Vear of Incorporation                          |
| 0                           | 1. Corporate Profile                                          | Please Enter Year in YYYY (Ex: 2020) format                                |
| 0                           | 2. Women Owned Org Details                                    |                                                                            |
| 0                           | 3. Supplier Portal T&C                                        | * 2. Indicate Number of Full Time Employees                                |
|                             |                                                               | * 3. Provide a Brief Summary of Company Profile and Main Area of Expertise |

There are multiple sections with questions in the Questionnaire. Some of the questions require selecting one or multiple options from a list of answers. Other questions require a textual answer. Please provide as much possible a comprehensive answer to these questions. Most of them will be included in specific tenders and when you will prepare your bid responses the answers provided at the registration will automatically appear (you will not need to answer them again).

Some of the question that you will answer with the option "Yes" will require to upload a scan of the supporting document. Please follow the steps explained on the next page.

To move from one section to another, click on the corresponding section listed under "Sections" or the "Next Section"/"Previous Section" at the bottom of the page.

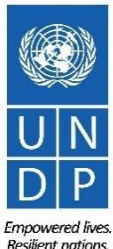

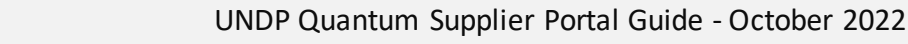

Click to return to Register Profile **Main Page** 

#### ΩυαητυΜ

## Action 3: Register Supplier Profile Details

# Step 6: Complete the Questionnaire, review the data and finalize the registration - **continued**

Click on the + below the response "*Yes*" to add the required attachment.

Click again on the + and then the button "*Choose File*". Select the file you wish to attach, enter the description in the **Description** field and click "*OK*".

Repeat the same process for each question required a supporting document to be attached.

|                           | a. Yes     * Response Attachments None                                                                             |                                                 |
|---------------------------|----------------------------------------------------------------------------------------------------|-------------------------------------------------|
|                           | b. No                                                                                                    |                                                 |
| * 5.                      | . Does Your Company Have a Corporate Environmental Po<br>ISO 14001 or ISO 14064 or Equivalent?                     | olicy or Environmental Management System such a |
|                           | a. Corporate Environmental Policy                                                                                  |                                                 |
|                           | Response Attachments None                                                                                          |                                                 |
|                           | ) b. ISO 14001                                                                                                    |                                                 |
|                           | 🔵 c. ISO 14064                                                                                                    |                                                 |
|                           | O d. Other, Specify in Notes                                                                                       |                                                 |
|                           |                                                                                                    |                                                 |
|                           |                                                                                                    |                                                 |
|                           | 0 e. none                                                                                                    |                                                 |
| achme                     | ents                                                                                                    |                                                 |
| achme                     | ents                                                                                                    |                                                 |
| achme                     | ents<br>▼ View ▼ 🛨 🗙                                                                                               |                                                 |
| achme<br>ctions           | ents ✓ View ▼                                                                                                    | Title                                           |
| achme<br>ctions ,<br>Type | <ul> <li>View  <ul> <li>View  <li>File Name or URL</li> </li></ul> </li> <li>Choose File No file chosen</li> </ul> | Title                                           |

To move from one section to another, click on the corresponding section listed under "*Sections*" or the "*Next Section"/"Previous Section*" at the bottom of the page.

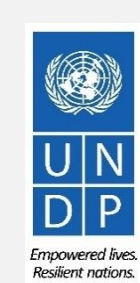

20

<u>Click to return to</u> <u>Register Profile</u> <u>Main Page</u>

Click to return to

**Register Profile** 

Main Page

## Action 3: Register Supplier Profile Details

**Step 6: Complete the Questionnaire, review the data and finalize the registration - continued** 

To review the data entered at all registration steps, click on "*Review*".

To finish the registration, click the "*Register*" button. A confirmation message will pop-up on your screen confirming that the registration was submitted.

|                                                                              | Company<br>Details  | Contacts Addre | sses Business<br>Classifications | Products and Questionnaire<br>Services | -7<br>Review |             |                |          |   |
|------------------------------------------------------------------------------|---------------------|----------------|----------------------------------|----------------------------------------|--------------|-------------|----------------|----------|---|
| Review Supplier Registration<br>Enter your text here<br>Enter your text here | n: XYZ Export - Im  | port           |                                  |                                        |              | Back Next   | Save for Later | Register | נ |
|                                                                              |                     | 110711011101   |                                  |                                        | 24           | 126.10      | 0              | 1155     | 1 |
| Company Details                                                              |                     |                |                                  |                                        |              |             |                |          |   |
| Company                                                                      | XYZ Export - Import |                |                                  | D-U-N-S No                             | umber 3      | 345282930   |                |          |   |
| Tax Organization Type                                                        | Company/Corporation |                |                                  | Tax Co                                 | ountry /     | Angola      |                |          |   |
| Supplier Type                                                                | Supplier            |                |                                  | Тахра                                  | yer ID       | 36485930234 |                |          |   |
| Corporate Web Site                                                           |                     |                |                                  | Tax Registration No                    | umber 🔇      | 3494583234  |                |          |   |
|                                                                              |                     |                |                                  | Note to App                            | prover       |             |                |          |   |
|                                                                              |                     |                |                                  |                                        |              |             | 11             |          |   |
| Additional Information                                                       |                     |                |                                  |                                        |              |             |                |          |   |
| Country of Origin Angola                                                     |                     |                |                                  | UNGM Vendor ID                         |              |             |                |          |   |
| National Identifier                                                          |                     |                |                                  |                                        |              |             |                |          |   |
|                                                                              |                     |                |                                  |                                        |              |             |                |          |   |

| Sonfirmation                                                                                     | ×                 |
|--------------------------------------------------------------------------------------------------|-------------------|
| Your registration request was submitted. You will receive an e-mail after your registration requ | uest is reviewed. |
|                                                                                                  | ок                |

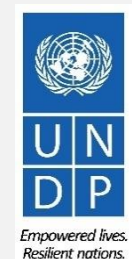

21

UNDP Quantum Supplier Portal Guide - October 2022

#### Action 4: Create password and login to the system

After completing the registration, you should receive three automatically generated e-mails. If the emails are not in the Inbox, verify the Spam/Junk mailbox of your email address.

The first e-mail confirms that the Supplier registration was recorded in the system. This does not mean that the profile was successfully created.

| upplier Registration Re                                                                                             | quest 28004 Is Received Inbox ×                                                                                                    |                                                                                     |
|----------------------------------------------------------------------------------------------------|----------------------------------------------------------------------------------------------------|-------------------------------------------------------------------------------------|
| :aa-dev4.fa.sender.1@workflow.m<br>supplier.guideUN ▼                                                               | il.em2.cloud.oracle.com                                                                                                    |                                                                                     |
| his email is to confirm that                                                                                        | your registration to the supplier online portal has been recorded in the system                                                                                                    | m.                                                                                  |
| UNDP(UNDP-PSU)<br>You should receive soon anot<br>most probably an account alre-<br>instructions in the user guides | er notification containing a link to reset password. If you do not receive such email, som<br>ady exists with same company name. Please use "Forgot password" feature to reset you<br>If you still need support, contact focal point of the tender you wish to participate. | ething is not correct with your registration,<br>ir account password, following the |
| Request Number                                                                                                    | 28004                                                                                                    |                                                                                     |
| Request Date                                                                                                    | 28 June 2021                                                                                                    |                                                                                     |
| Requested By                                                                                                    | Guide, Supplier                                                                                                    |                                                                                     |
| Company                                                                                                    | Supplier Guide 2                                                                                                    |                                                                                     |

#### 

## Verify both the Inbox and the Spam/Junk mailbox of your email address.

If you did not receive the second and the third e-mail with the link to reset the password and login the system, the registration of your Supplier profile was **not successful.** The reason could be one of the following:

- a Supplier Profile is already registered in the system with the same company name;
- a Supplier profile is already registered in the system with the same user/contact e-mail address.

For assistance, please contact the procurement focal point managing the tender you are interested to participate.

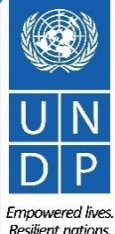

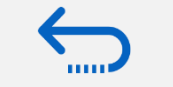

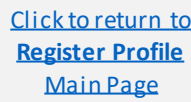

#### Action 4: Create password and login to the system (continued)

If the Supplier profile was successfully created, you should receive a second e-mail generated from the system. This email contains a link to Activate Your Account, set your password and login the system. Click on "*Activate Your Account*" or copy/paste the URL from the email into the address bar of your browser.

| Welcome to UN Quantum, Vlad                                     | lo Dummy Profile                                                                                                    |
|-----------------------------------------------------------------|----------------------------------------------------------------------------------------------------|
| • Oracle <no-reply@oracle.com><br/>To: ··</no-reply@oracle.com> |                                                                                                    |
|                                                                 | QUANTUM                                                                                                    |
|                                                                 | Hello Vlado Dummy Profile,                                                                                                    |
|                                                                 | Your UN Quantum account is ready. To get started, <u>activate your account</u> .                                                 |
|                                                                 | Details                                                                                                    |
|                                                                 | If the activate your account link doesn't work, please copy and paste the following URL into the address bar of your<br>browser: |
|                                                                 | Ingestrates source (1940/1940/1940/1940/1940/1940/1940/1940/                                                                     |
|                                                                 | Important: This link will expire on Thursday, April 7, 2022 10:00:25 AM EDT.                                                     |
|                                                                 | After activation of your account, click here to access the Quantum Supplier Portal                                               |
|                                                                 | If you don't recognize this message, Please contact your respective UN Agency focal point.                                       |

The Password Setup page will open. Enter your password. Retype/Confirm your password. Click the button *"Reset Password*".

If the setting up password was successful, a confirmation message will pop-up on your screen and a confirmation email will be sent to your email address.

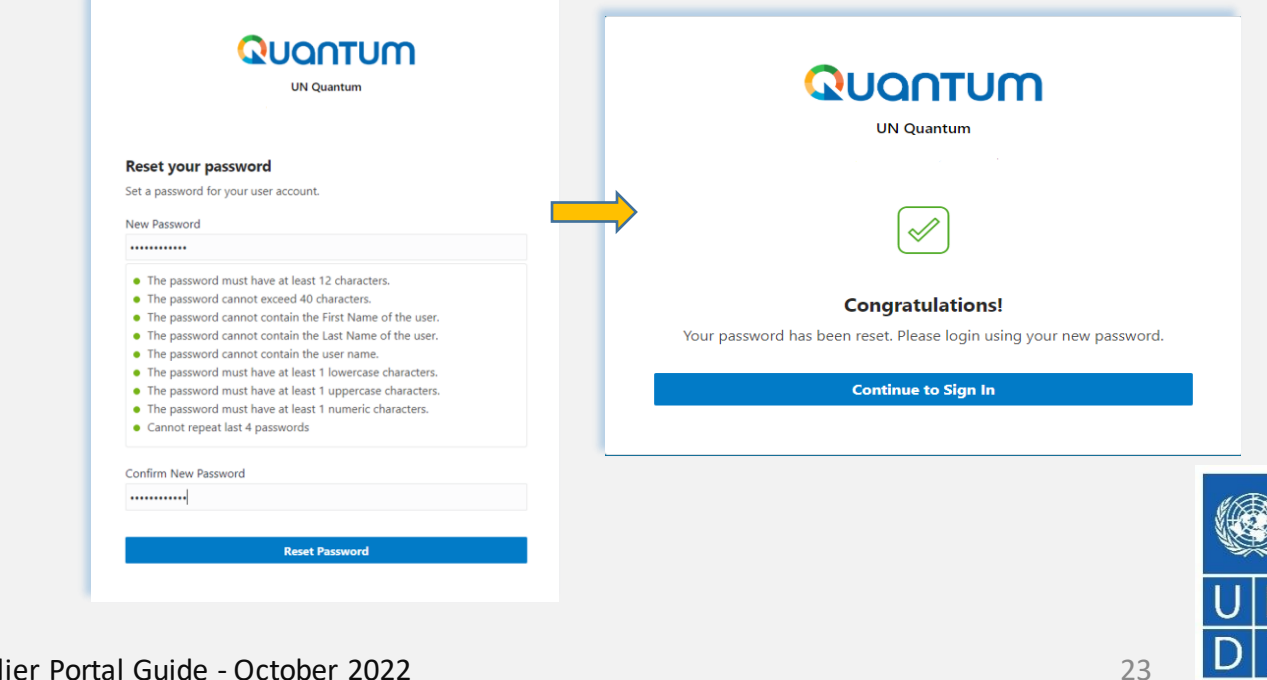

Click to return to

<u>Register Profile</u>

**Main Page** 

#### Action 4: Create password and login to the system (continued)

Click on "*Continue to Sign In*" to go to the Quantum Login page. Alternatively, one of the emails that you received contains a link to login to the system. Click on "*Access the application*", enter your login credentials (your e-mail address as a User ID and the password you set) and click the "*Sign In*" button.

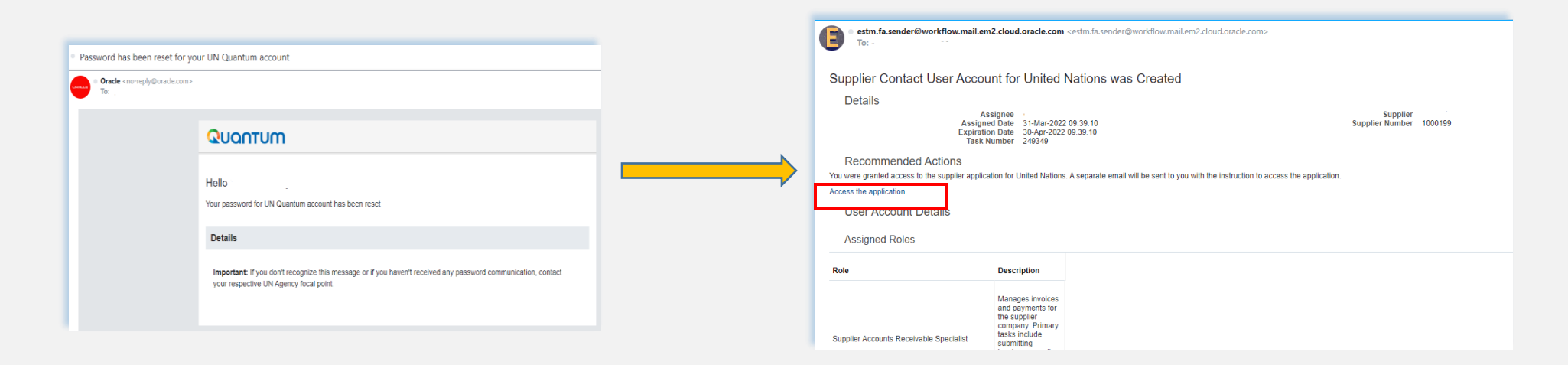

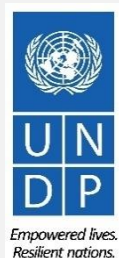

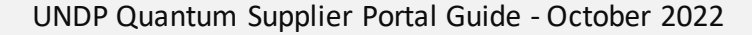

Click to return to

**Register Profile** 

**Main Page** 

#### Action 4: Create password and login to the system (continued)

Enter your User Name (the email addressed registered with your profile) and the Password. Click on "*Sign In*".

The Quantum Supplier Portal contains a secure verification and gives you another layer of security for your Supplier Profile.

Click on "Enable Secure Verification".

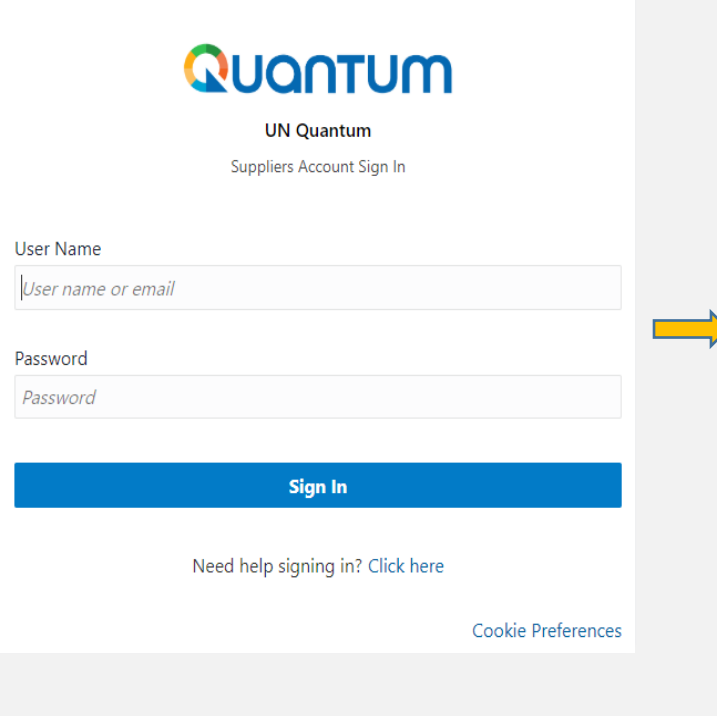

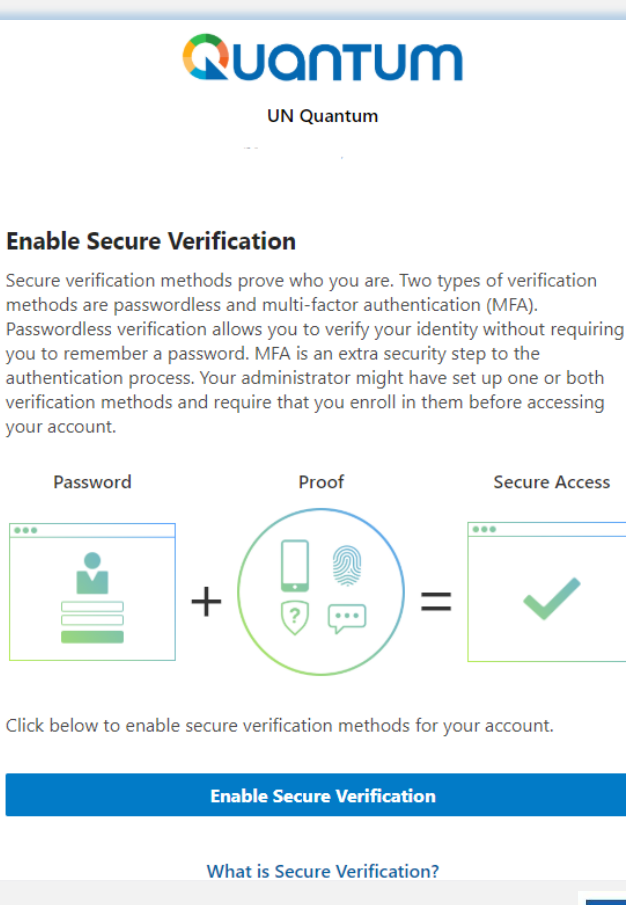

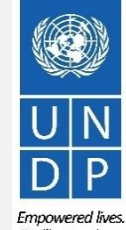

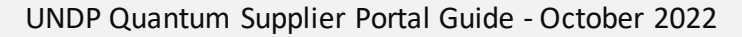

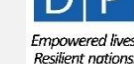

Click to return to

Register Profile

**Main Page** 

### Action 4: Create password and login to the system (continued)

At this moment, the Quantum Supplier Portal offers the Secure Verification Method using the email address that you entered at the registration. Click on *Email*.

You will receive shortly an email to the email address registered with your profile a one-time passcode for your UN Quantum Supplier account. The passcode is valid for 30 minutes. Enter the conde and click on *"Verify Email Address".* 

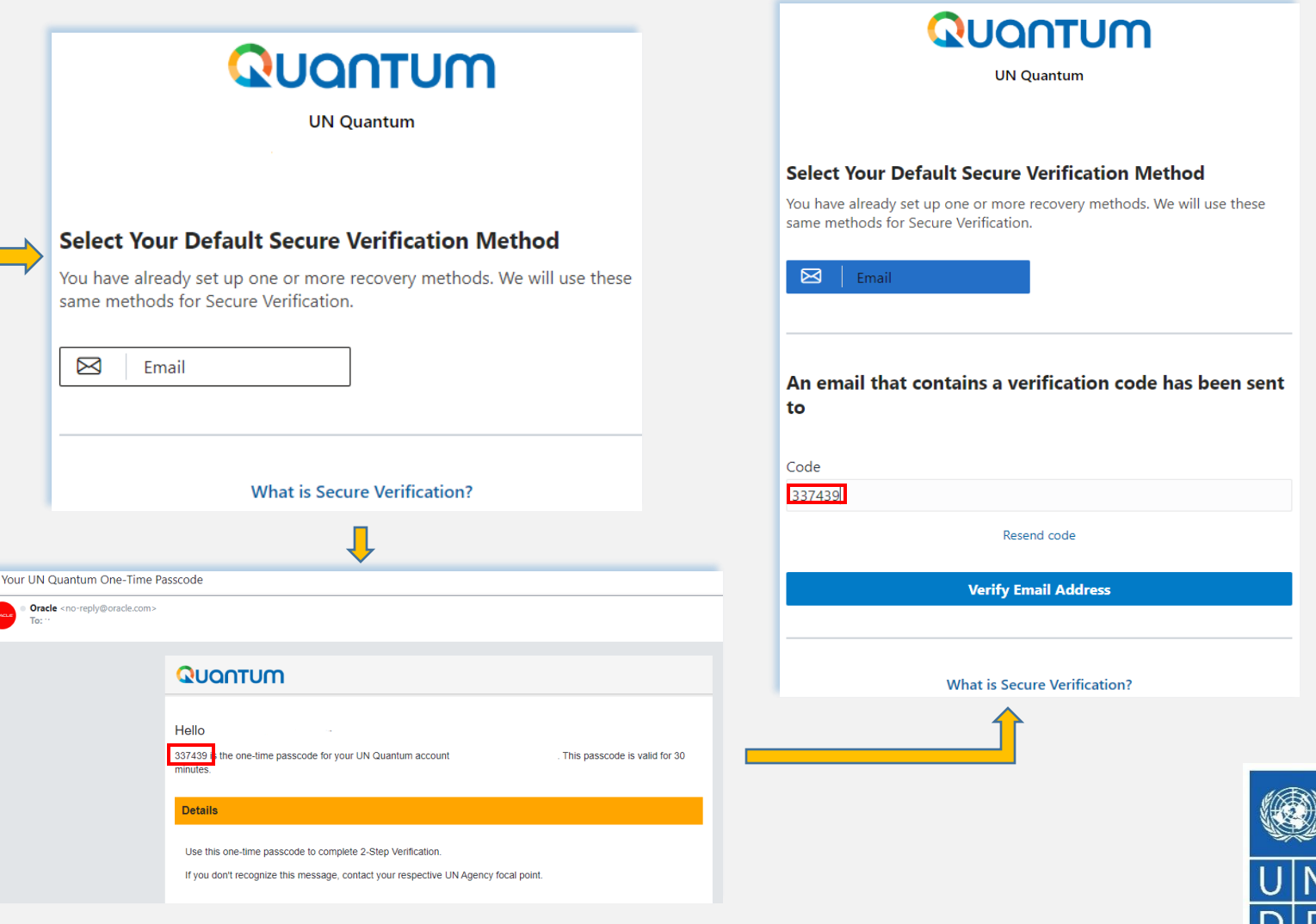

#### UNDP Quantum Supplier Portal Guide - October 2022

Empowered lives Resilient nations.

#### Action 4: Create password and login to the system (continued)

A confirmation message will pop-up on your screen. Click on "Done".

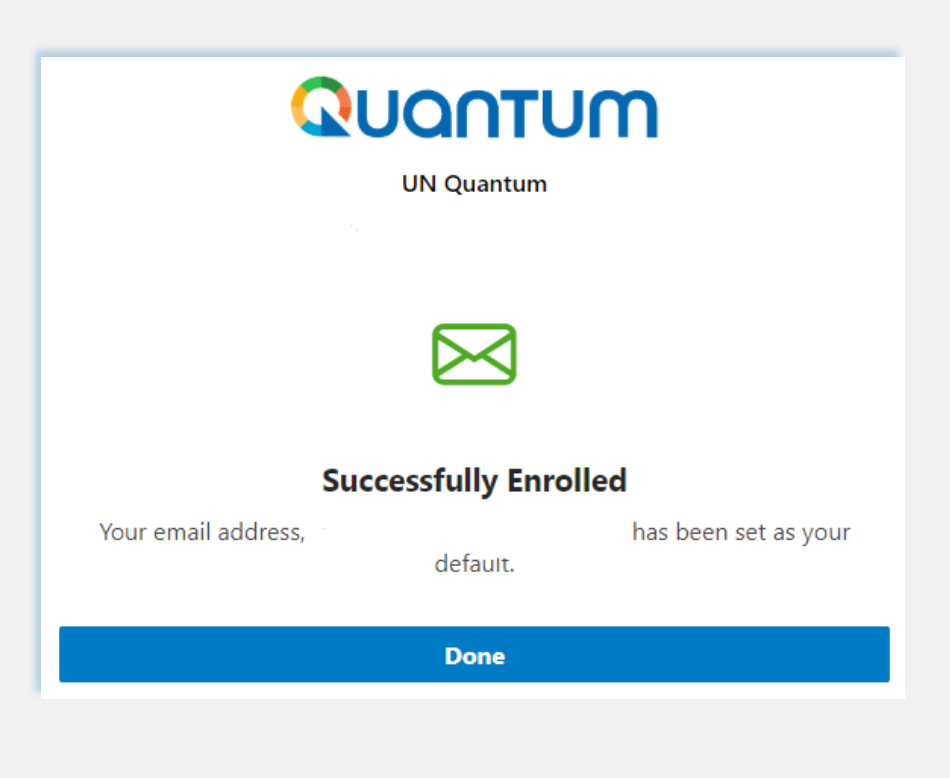

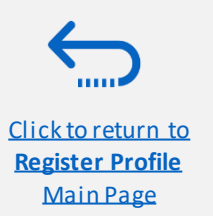

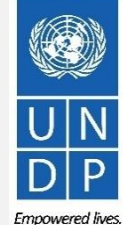

Resilient nations.

UNDP Quantum Supplier Portal Guide - October 2022

### Action 4: Create password and login to the system (continued)

You are now logged in to the Quantum Supplier Portal with your Supplier profile.

| QUANTUM                                                                                                    |                                                                                                    | Þ | Û | VD v |
|----------------------------------------------------------------------------------------------------|----------------------------------------------------------------------------------------------------|---|---|------|
| Supplier Portal                                                                                                    |                                                                                                    |   |   |      |
| Search Invoices   Invoice Number   Invoice Number   Invoi | Q,                                                                                                    |   |   |      |
| Tasks                                                                                                    |                                                                                                    |   |   | F    |
| Consigned Inventory                                                                                                    |                                                                                                    |   |   |      |
| Review Consumption Advices                                                                                                    | Supplier News                                                                                              |   |   |      |
| Invoices and Payments                                                                                                    | Steps to Review / Respond Public Negotiations:                                                             |   |   |      |
| Create Invoice                                                                                                    | Please click on 'View Active Negotiations' on the left side pane, it will navigate you to all the open and |   |   |      |
| Create Invoice Without PO                                                                                                    | active negotiations                                                                                        |   |   |      |
| View Invoices     View Payments                                                                                                    | Please click on the negotiation number for opening the negotiation                                         |   |   |      |
| Negotiations                                                                                                    | Review the requirements, line items and other details                                                      |   |   |      |
| View Active Negotiations                                                                                                    | In interested, please submit your bid nom your own supplier portal account.                                |   |   |      |
| Manage Responses                                                                                                    |                                                                                                    |   |   |      |
| Company Profile                                                                                                    |                                                                                                    |   |   |      |
| Manage Profile                                                                                                    |                                                                                                    |   |   |      |

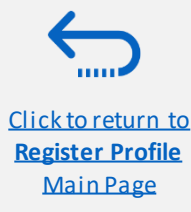

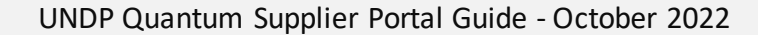

Empowered lives.

Resilient nations

Click to return to

Register Profile

**Main Page** 

#### If you forget your password / How to generate new password

In case you forget the password of your profile on the Quantum Supplier Portal, please follow instructions provided <u>here</u>.

|                      | UN Quantum                                  |  |
|----------------------|---------------------------------------------|--|
|                      | Suppliers Account Sign In                   |  |
| User Name            |                                             |  |
| User name or er      | nail                                        |  |
|                      |                                             |  |
| Password             |                                             |  |
| Password<br>Password |                                             |  |
| Password<br>Password |                                             |  |
| Password<br>Password | Sign In                                     |  |
| Password<br>Password | Sign In<br>Need help signing in? Click here |  |

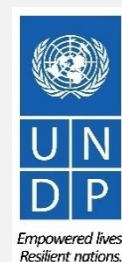

UNDP Quantum Supplier Portal Guide - October 2022